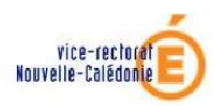

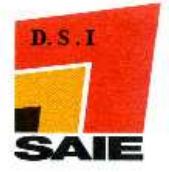

## SUPPRIMER LA MISE EN VEILLE DE L'ORDINATEUR

## Première opération à effectuer

4 Cliquer avec le bouton droit de la souris sur le poste de travail → Gérer

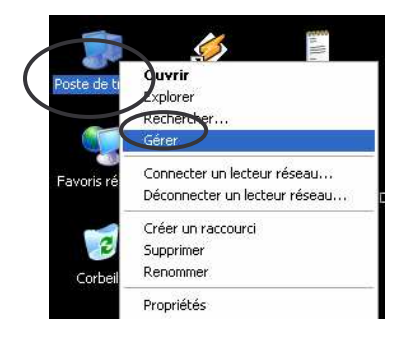

 

 -Cliquer sur Gestionnaire de périphérique → Cartes réseau → Votre carte réseau → Propriétés

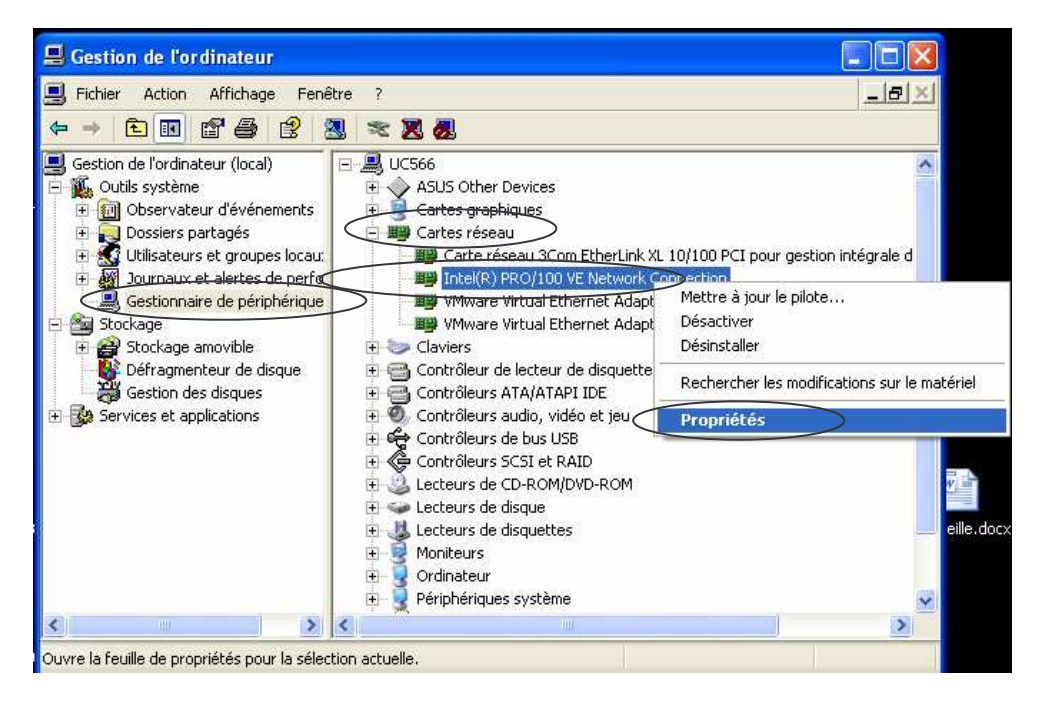

- Cliquer sur Gestion de l'alimentation et vérifier qu'aucune case n'est cochée, si des cases sont cochées. Si c'est le cas, les décocher et valider avec le bouton OK
- **4** Fermer toutes les fenêtres précédemment ouvertes

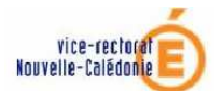

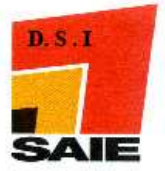

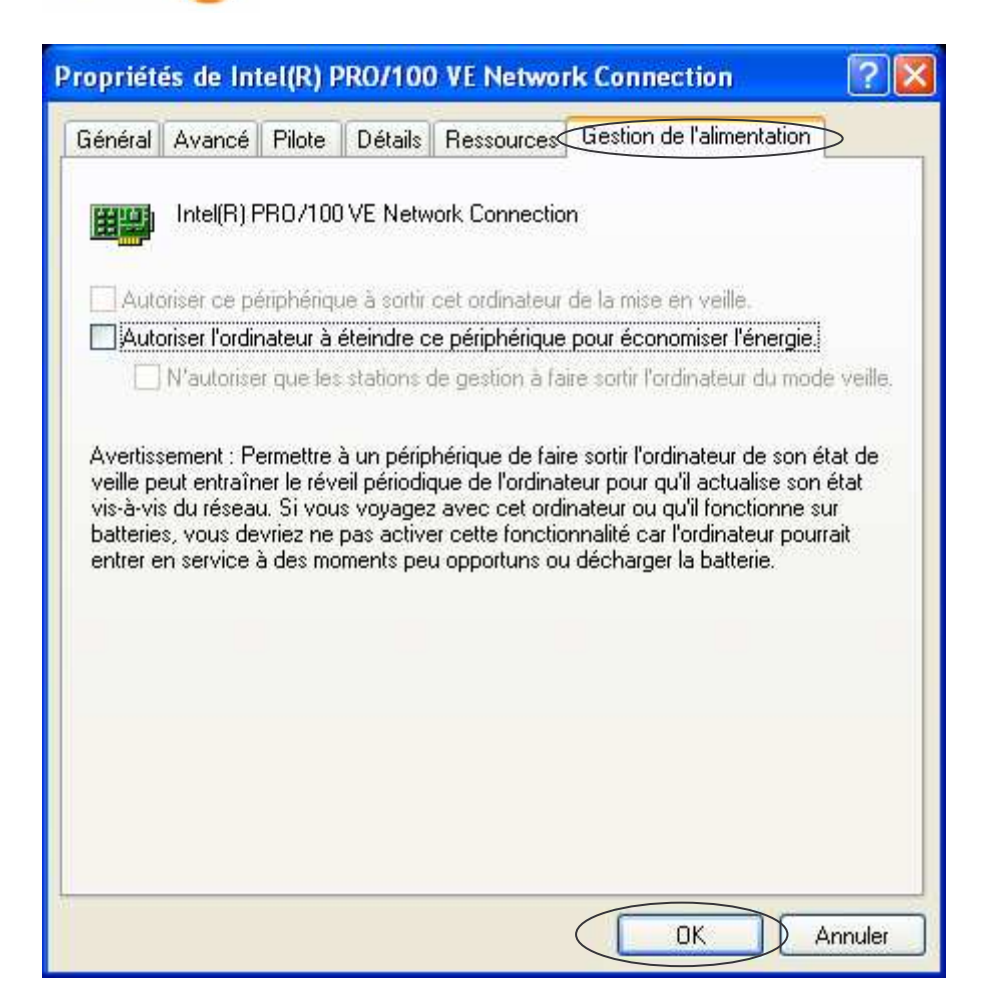

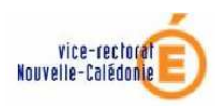

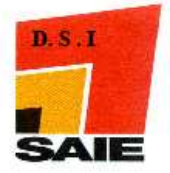

## Deuxième opération à effectuer

♣ Cliquer avec le bouton droit de la souris sur votre fond d'écran → Propriétés

| • |
|---|
| _ |
|   |
|   |
| , |
|   |
|   |

♣ Cliquer sur Ecran de veille → Gestion de l'alimentation

| Thèmes                 | Bureau                         | Écran de veille                                       | Apparence                               | Paramètres                                                    |                              |
|------------------------|--------------------------------|-------------------------------------------------------|-----------------------------------------|---------------------------------------------------------------|------------------------------|
|                        |                                |                                                       | Windows V                               | .0                                                            |                              |
| Écrar<br>Wind<br>Déjai | i de veille<br>lows XP<br>: 10 | minutes                                               | A la repris                             | Paramètres                                                    | Aperç <u>u</u><br>t de passe |
| Gesti                  | on de l'alim                   | entation du moni<br>Pour modifier l<br>économiser l'é | teur<br>es paramètres<br>nergie, clique | d'alimentation du<br>z sur Gestion de l'<br>Gestion de l'alim | moniteur et<br>alimentation  |
|                        |                                | ſ                                                     | OK                                      |                                                               |                              |

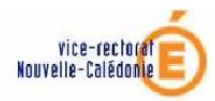

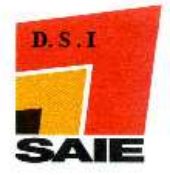

 Vérifier que votre écran correspond bien à celui-ci-dessous, sinon modifier vos paramètres pour que ce soit le cas

| Propriétés de Options d                                                                    | alimentation                                                              | <i>i</i>                                                          | ? 🛛       |  |  |
|--------------------------------------------------------------------------------------------|---------------------------------------------------------------------------|-------------------------------------------------------------------|-----------|--|--|
| Modes de gestion de l'alimen                                                               | tation Avancé                                                             | Mise en veille prolongée                                          | Onduleur  |  |  |
| Sélectionnez le m<br>le mieux à cet oro<br>ci-dessous modifi<br>Modes de gestion de l'alin | node de gestion d<br>linateur. La modif<br>era le mode sélec<br>nentation | e l'alimentation qui corresp<br>ication des paramètres<br>tionné. | ond       |  |  |
| PC de bureau ou familial                                                                   |                                                                           |                                                                   | -         |  |  |
| Paranètras du mode PC                                                                      | Enregis                                                                   | rer sous S <u>u</u> pprimer                                       |           |  |  |
| Extinction du moniteur :                                                                   | Parametres du mode PL de bureau ou ramiliai                               |                                                                   |           |  |  |
| Arrêt des <u>d</u> isques durs :                                                           | Jamais                                                                    |                                                                   | •         |  |  |
| Mise en <u>v</u> eille :                                                                   | Jamais                                                                    |                                                                   | ~         |  |  |
|                                                                                            |                                                                           |                                                                   |           |  |  |
|                                                                                            |                                                                           |                                                                   |           |  |  |
|                                                                                            |                                                                           | OK Annuler                                                        | Appliquer |  |  |

4 Cliquer sur Mise en veille prolongée et décocher la case si elle est cochée

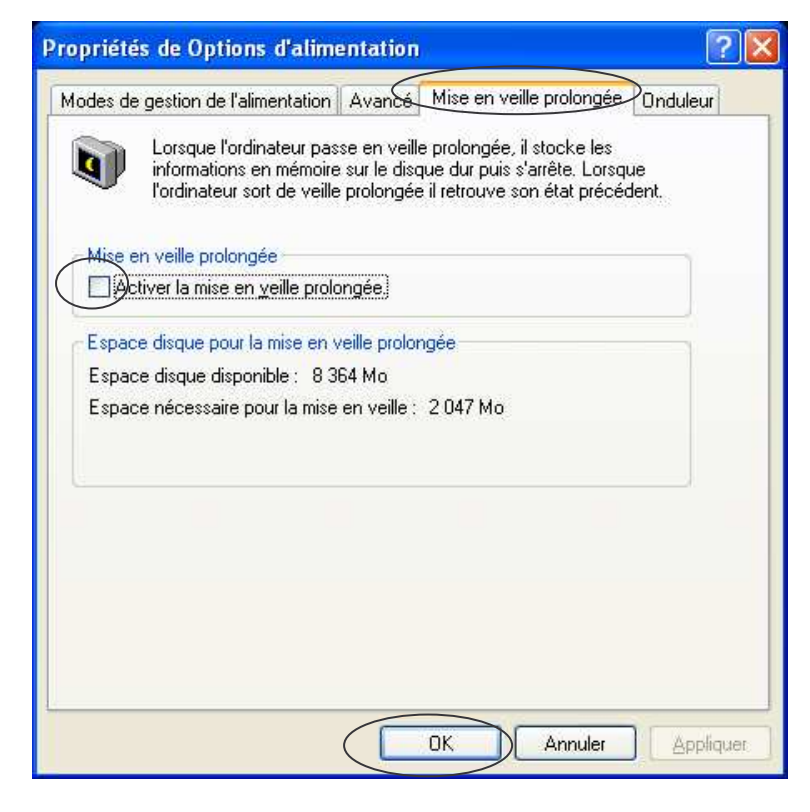

Cliquer sur **OK** pour valider